# MOBILITE DES PERSONNELS DE DIRECTION - RENTRÉE 2020

*Guide pour l'accès et l'utilisation du Portail Agent : consultation des postes, saisie des candidatures et des vœux de mobilité* 

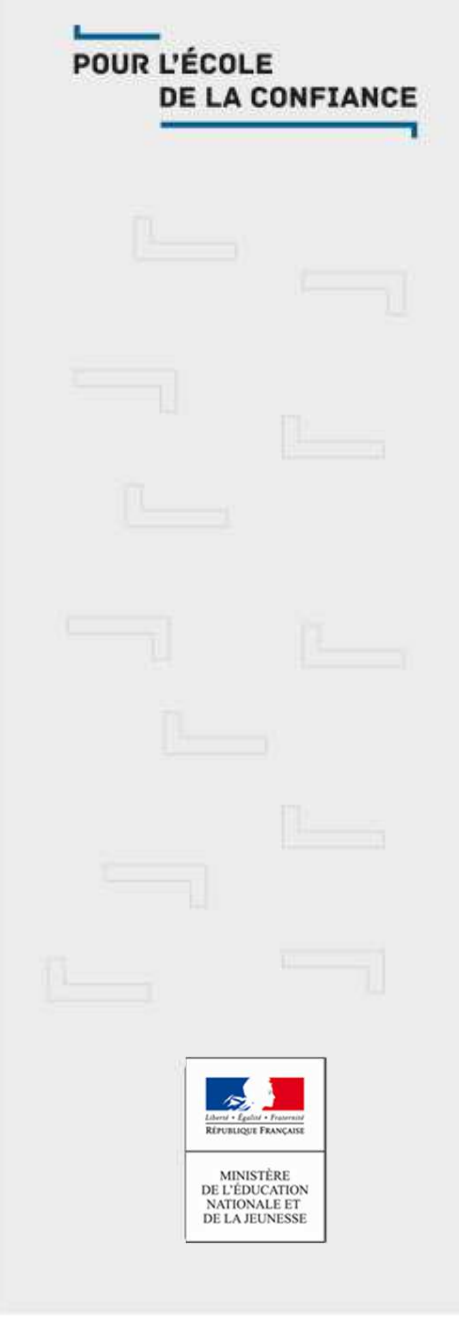

# Mobilité des personnels de direction – 2020

Le Portail Agent permet de suivre la mobilité des personnels de direction en 8 étapes clés :

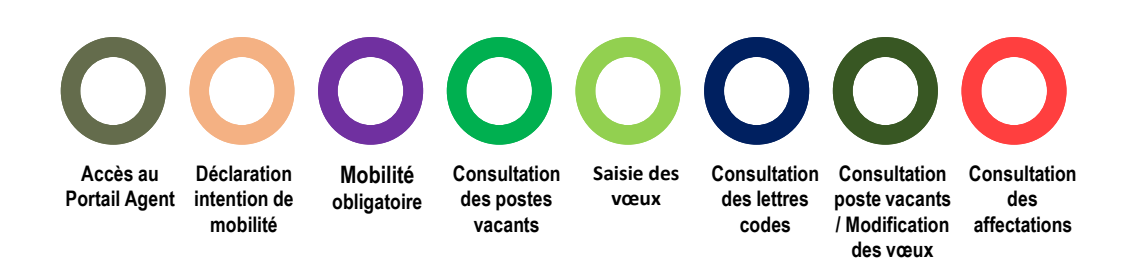

Cette version du document décrit les 5 premières étapes soit:

- Accès au portail agent
- Déclaration intention de mobilité
- Mobilité obligatoire
- Consultation des postes vacants
- Saisie des vœux

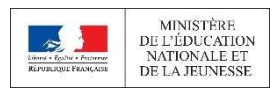

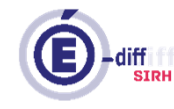

MOUVEMENT PDIR - 2020

CONNEXION AU PORTAIL AGENT

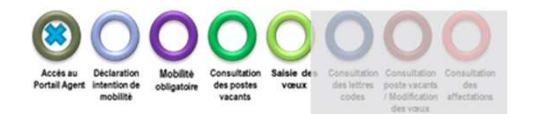

La connexion au Portail Agent se fait:

Sur le portail Arena -> Menu « Mon Portail Agent »:

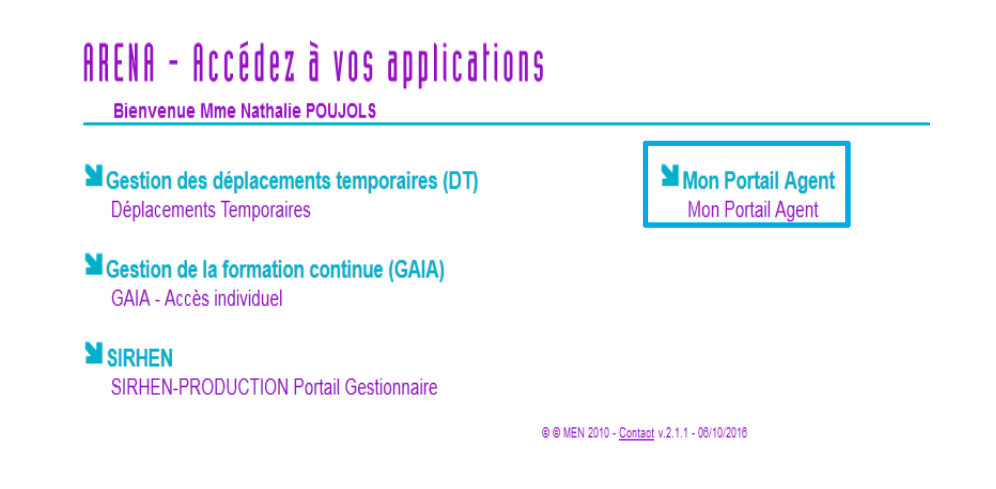

Sur internet par le lien: https://portail.agent.phm.education.gouv.fr

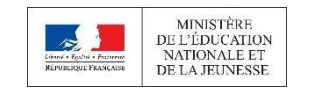

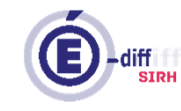

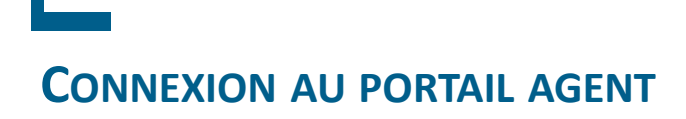

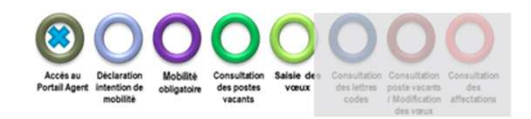

Sélectionner son académie :

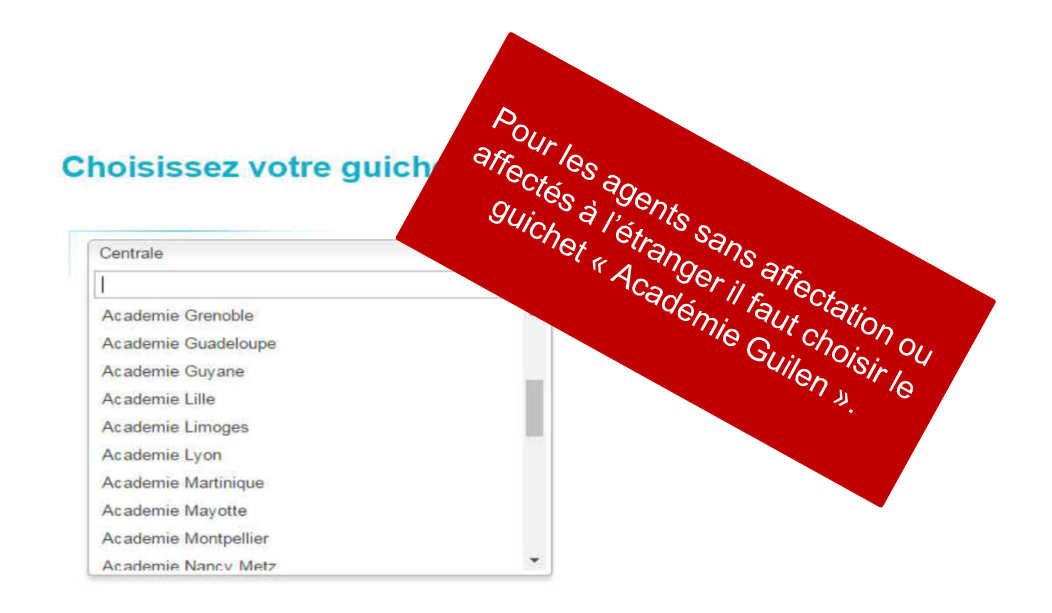

Puis saisir son identifiant et mot de passe de messagerie professionnelle :

### Authentification

| Identifiant  | i na umanani |
|--------------|--------------|
| Mot de Passe |              |

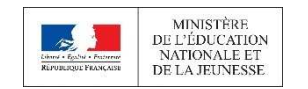

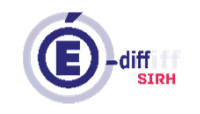

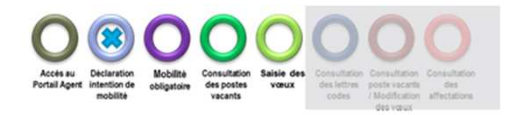

### Sélection de la campagne de mobilité

Suite à la connexion, l'écran d'accueil du Portail agent s'affiche :

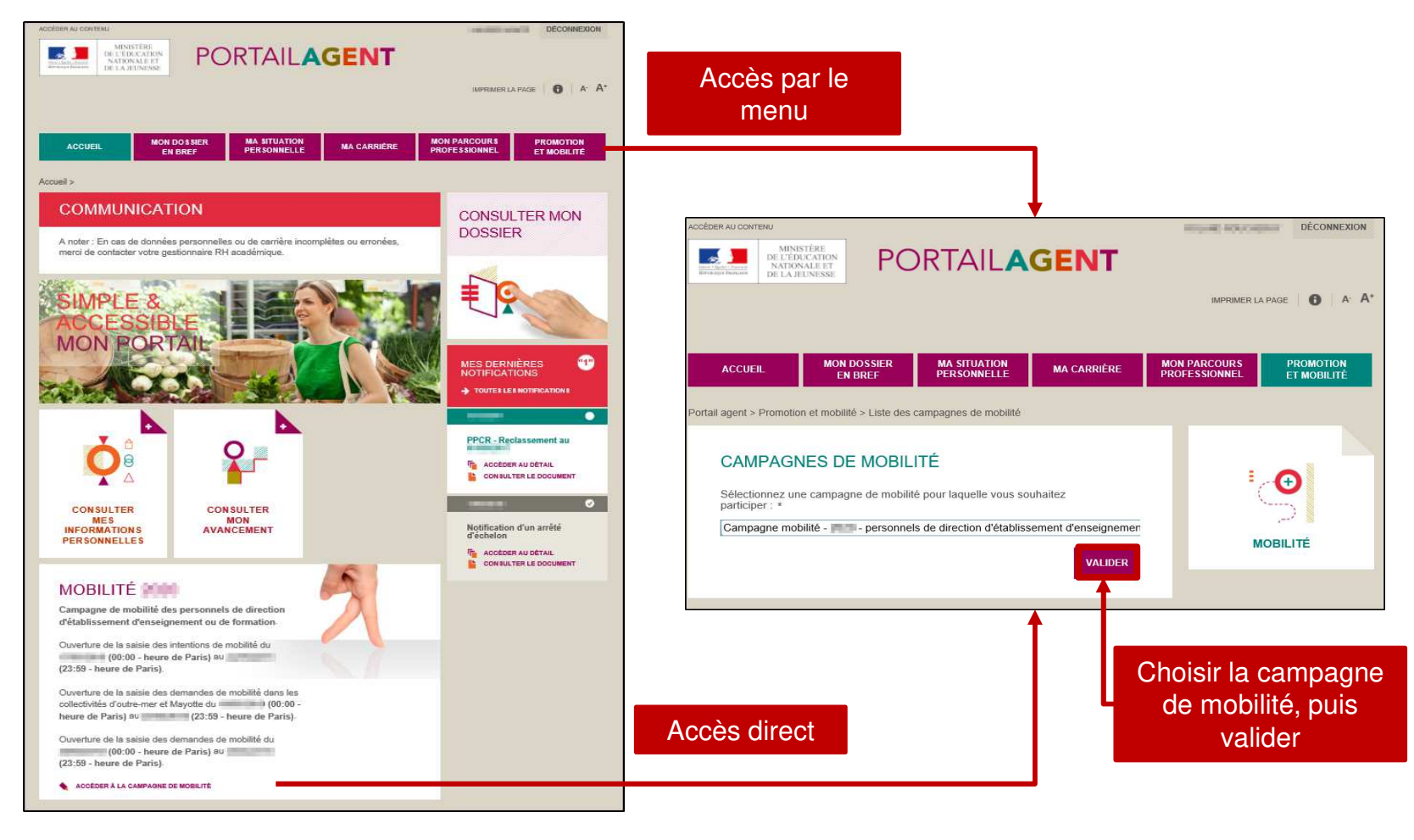

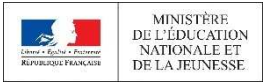

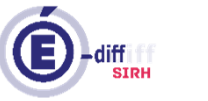

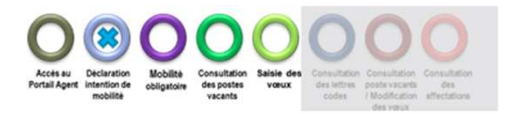

# Saisie intention de mobilité

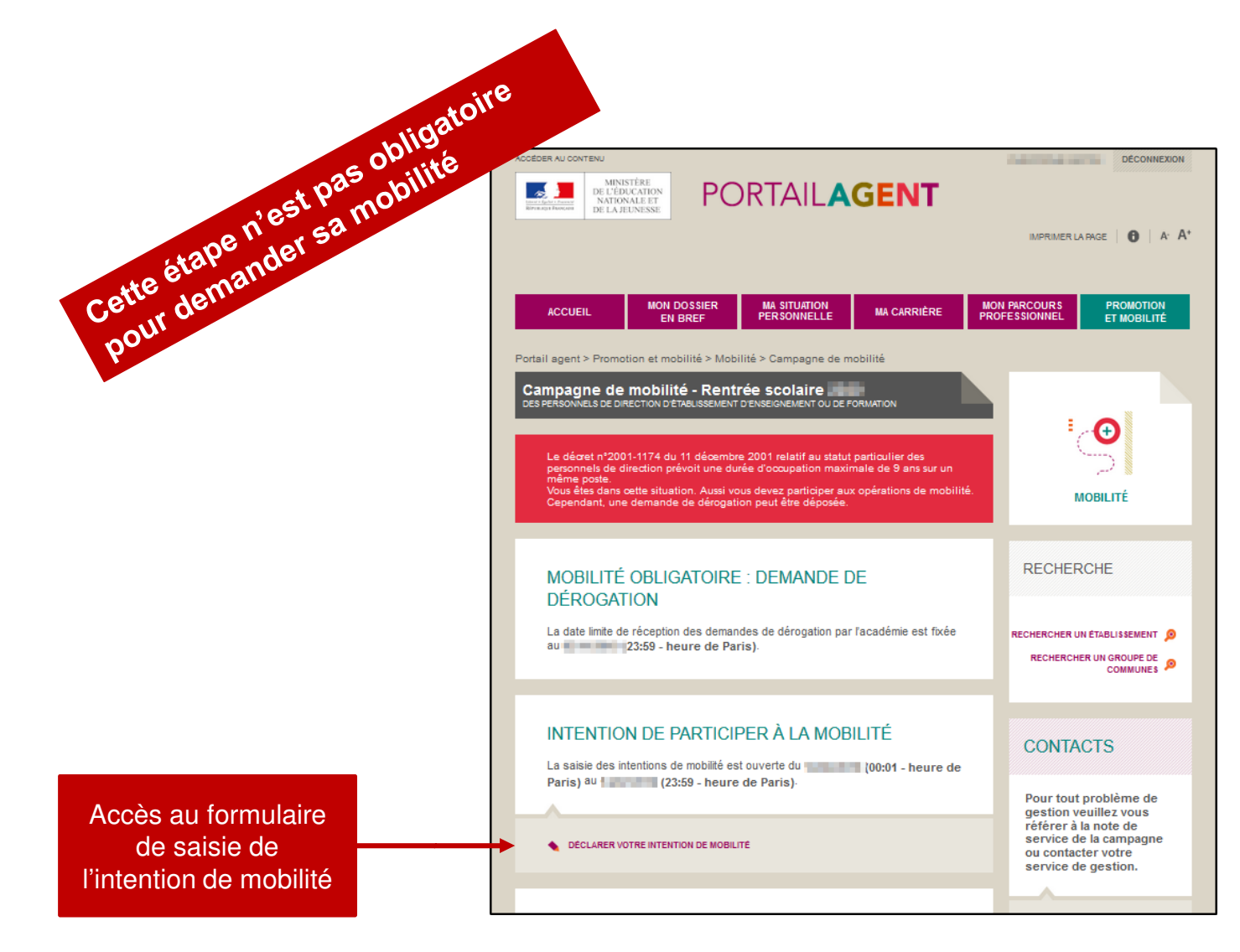

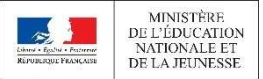

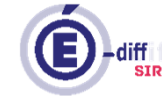

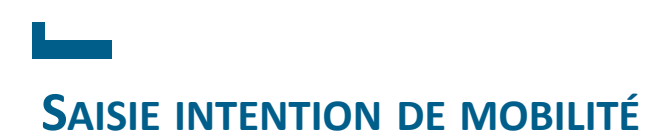

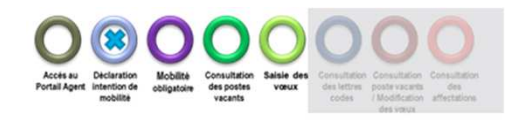

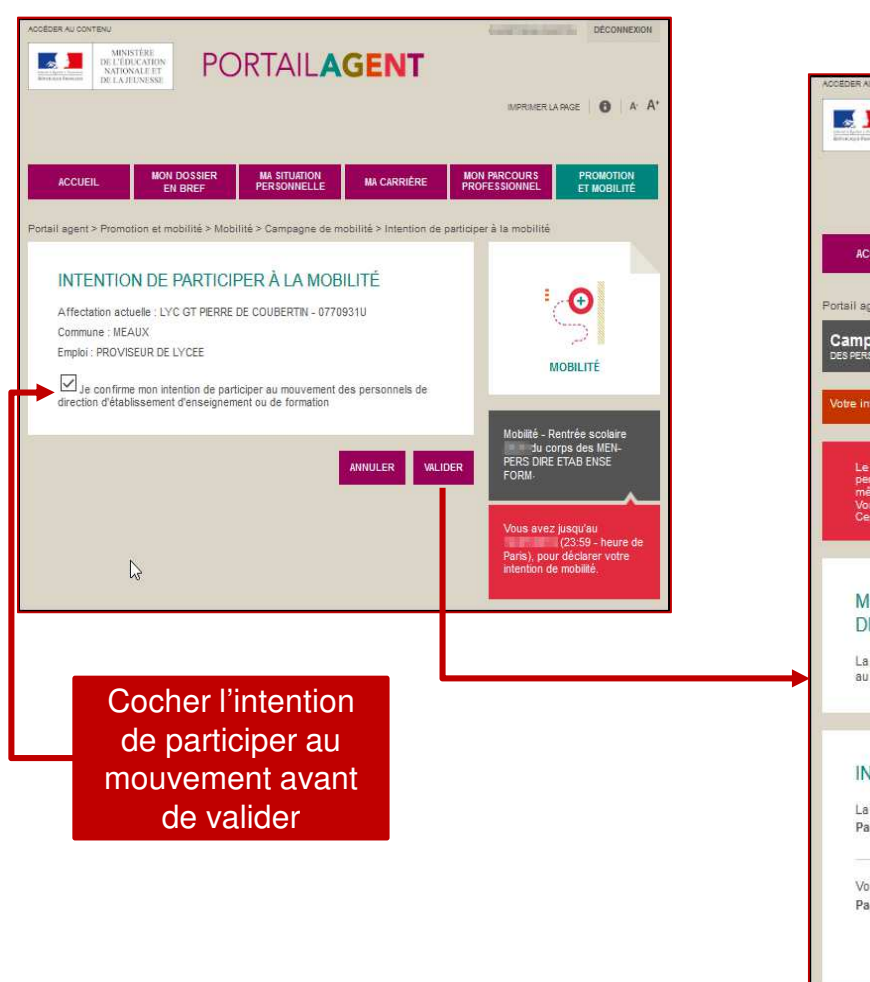

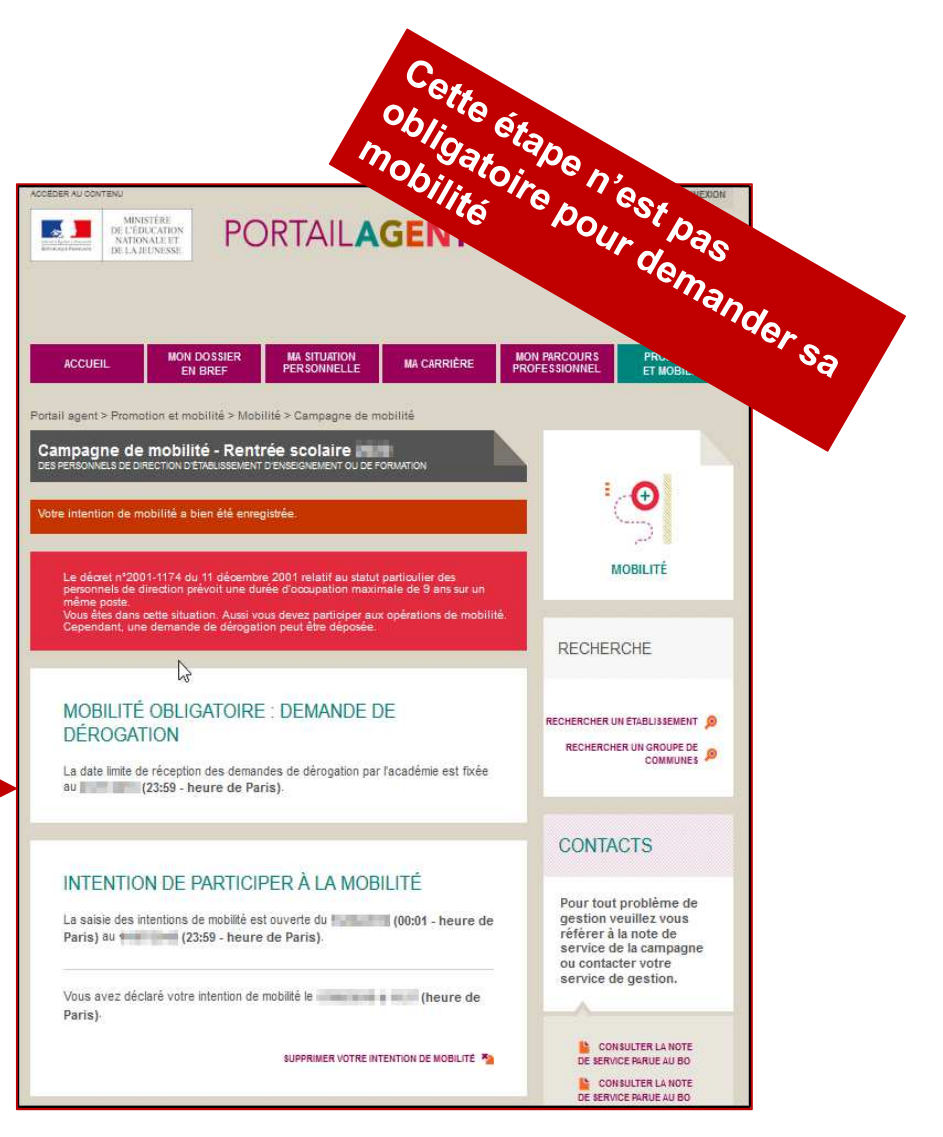

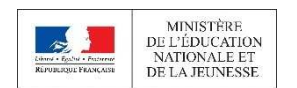

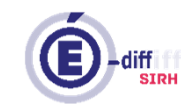

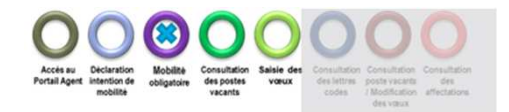

### **MOBILITÉ OBLIGATOIRE ET DEMANDE DE DÉROGATION**

Les personnels de direction concernés par la mobilité obligatoire sont ceux ayant une ancienneté dans le poste actuel égale ou supérieure à 9 ans (nature de support : PRLY, PRLP, PACG, ADLY, ADLP, ADCG, DREA, DRPD).

| Les agents cor<br>mobilité obligat<br>un courriel leur<br>qu'ils ont obliga<br>mobilité | ncernés par la<br>toire recevront<br>r indiquant<br>ation de                                                                                                    | NOTE:<br>4 e pti Centri Centri<br>4 e pti On de Strand<br>1 de Centron de mobilité<br>1 de Centron de Strand<br>1 de Centron de Strand |
|-----------------------------------------------------------------------------------------|----------------------------------------------------------------------------------------------------|----------------------------------------------------------------------------------------------------|
|                                                                                         | Monsieur<br>Corps : pers<br>Grade : Pers<br>Affectation :<br>Emploi<br>Etablissemen<br>Le décret n°<br>postes de o<br>Dans la mer<br>opérations d<br>Dans le cas<br>réception de<br>Je vous rapp<br>Cordialemen | onnels de direction d'établissement d'enseignement ou de formation<br>onnel de direction d'établissement d'enseignement ou de formation hors classe<br>actuelle :<br>:: principal adjoint de collège<br>:: rince<br>:: principal décembre 2001 portant statut particulier du corps des personnels de direction prévoit une durée d'occupation maximale de 9 ans pour les<br>irection.<br>:ure où vous êtes affecté(e) sur votre poste depuis le, vous êtes sournin(e) à l'obligation de mobilité, connectez-vous sur votre portail agent avant le0_20 (date limite de<br>e mobilité pour la rentrée 20 nous connectant sur votre portail agent avant le20 (date de fermeture du serveur de saisie des voeux de mobilité).<br>où vous souhaiteriez également demander une dérogation à l'obligation de mobilité, connectez-vous sur votre portail agent avant le20 (date limite de<br>s demandes de dérogation).<br>elle que l'acceptation de votre demande de dérogation entraînera l'annulation de votre participation à la mobilité pour la rentrée 20                                                                                                    |
| MINIS                                                                                   | TÈRE                                                                                                    |                                                                                                    |

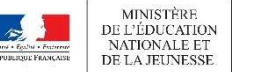

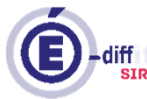

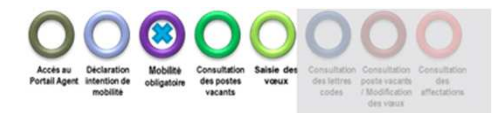

### **MOBILITÉ OBLIGATOIRE ET DEMANDE DE DÉROGATION**

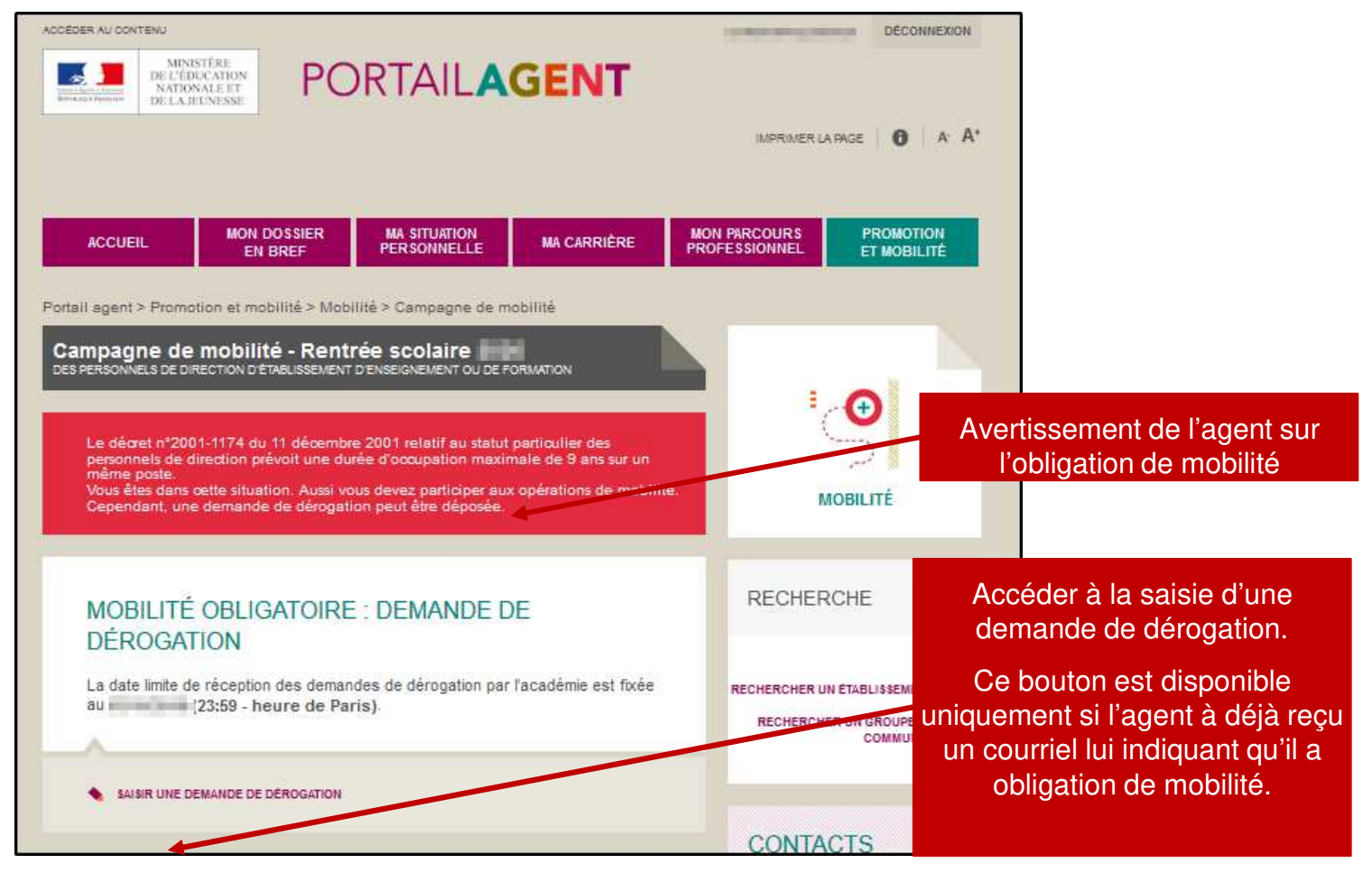

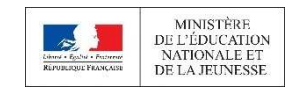

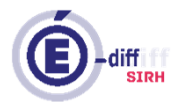

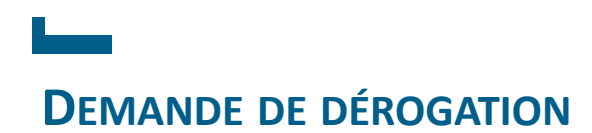

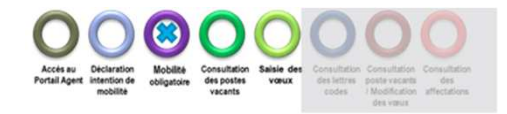

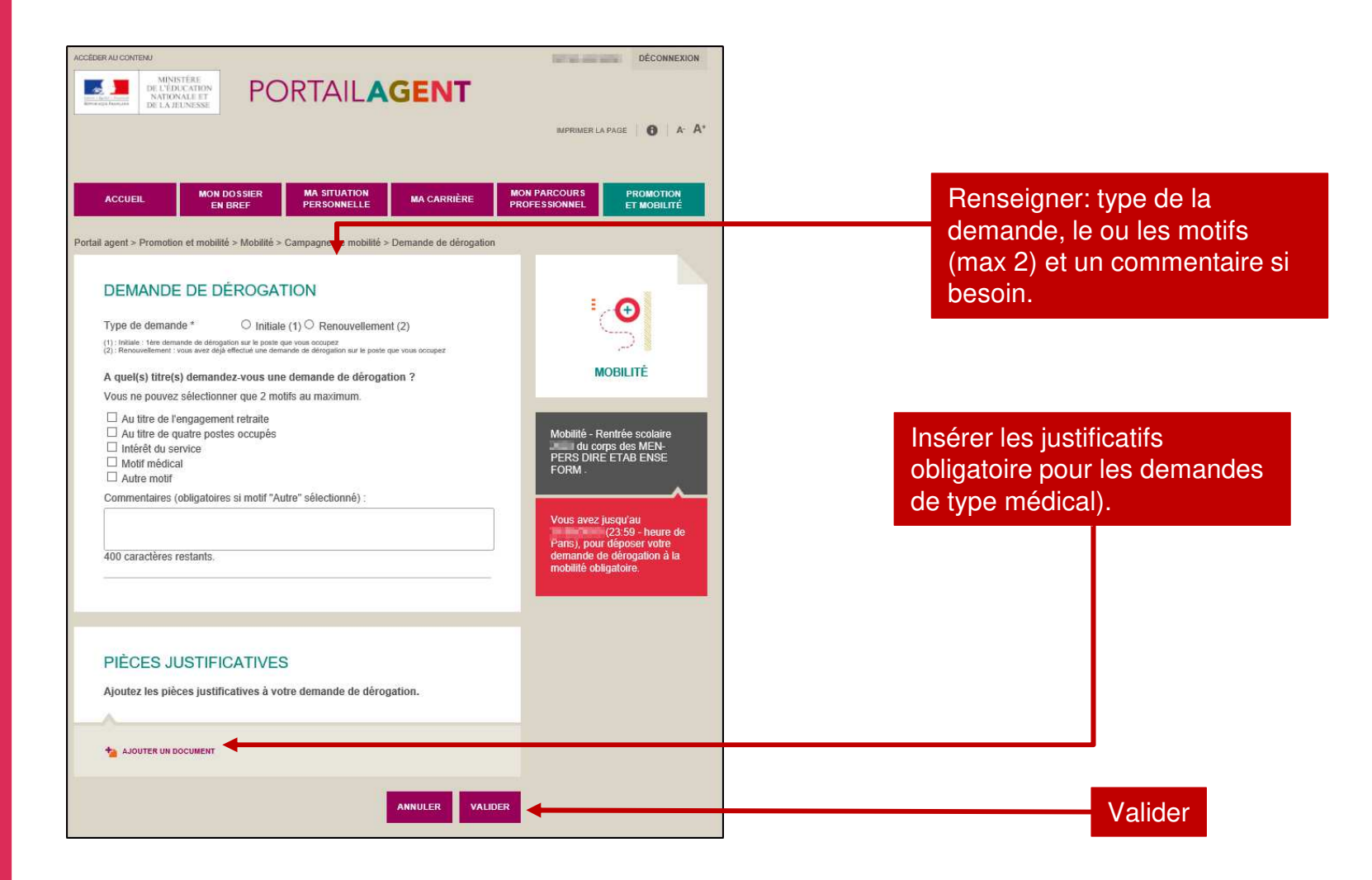

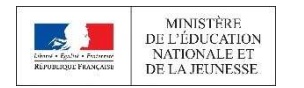

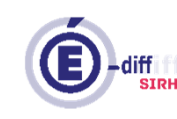

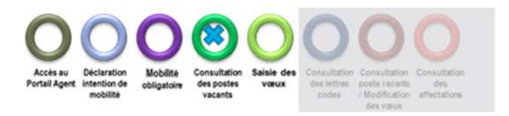

### **CONSULTATION DES POSTES**

SAISIR UNE DEMANDE D'AFFECTATION POUR LES COLLECTIVITÉS D'OUTRE-MER ET MAYOTTE

CONSULTER LA LISTE DES POSTES DONT LE TITULAIRE A DÉCLARÉ UNE INTENTION DE MOBILITÉ

CONSULTER LA LISTE DES POSTES VACANTS

CONSULTER LA LISTE DES POSTES SUSCEPTIBLES D'ÊTRE VACANTS DANS LES COLLECTIVITÉS D'OUTRE-MER ET MAYOTTE

Liens pour visualiser les différents postes qui pourraient être utilisés :

- 1. Vacants
- 2. Dont le titulaire a déclaré une intention de mobilité

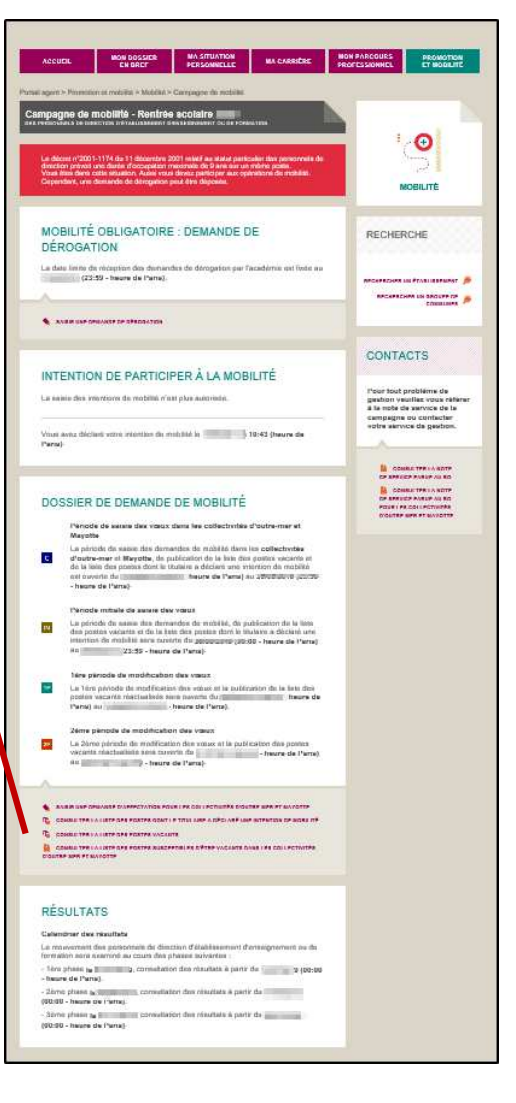

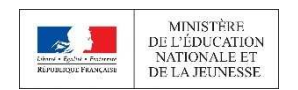

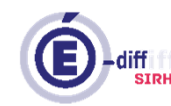

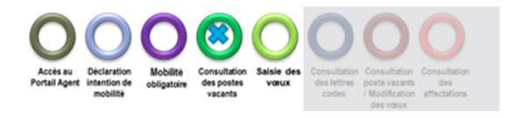

### **CONSULTATION DES POSTES**

### Deux possibilités pour consulter les postes:

| ACCÉDER AU CONTENU<br>MINISTÉRE<br>DE L'ÉDUCATION<br>NOTIONALE IT<br>DE LA JELINESSE<br>PORTAILAGENT                                                                                                    | 8                   | IMPRIMER LA                               | DÉCON                                                     | A A*                       |                                  | DER AU CONTENU<br>MUSEUMANNE<br>MUSEUMANNE<br>MUSEUMANNE<br>DE L                                                                      | INISTÈRE<br>TÉDUCATION<br>TONALE ET<br>A JEUNESSE                                              | POI                                                                                               | RTAIL                                                                                             | AGENT                                                                                                    | DÉCONNEXION                                                                                            |
|----------------------------------------------------------------------------------------------------|---------------------|-------------------------------------------|-----------------------------------------------------------|----------------------------|----------------------------------|----------------------------------------------------------------------------------------------------|------------------------------------------------------------------------------------------------|---------------------------------------------------------------------------------------------------|---------------------------------------------------------------------------------------------------|----------------------------------------------------------------------------------------------------|----------------------------------------------------------------------------------------------------|
| ACCUEIL MON DOSSIER MA SITUATION MA CARRIÈR<br>EN BREF PERSONNELLE MA CARRIÈR                                                                                                    | E MON P<br>PROFE    | ARCOURS                                   | PROMOTI<br>ET MOBILI                                      | DN<br>ITÉ                  |                                  | ACCUEIL                                                                                                    | MON DE<br>EN E                                                                                 | DSSIER<br>BREF                                                                                    | MA SITUATIO<br>PERSONNELL                                                                         | N MA CARRIÈRE MON<br>LE MA CARRIÈRE PROF                                                                         | PARCOURS PROMOTION<br>ESSIONNEL ET MOBILITÉ                                                            |
| Portail agent > Promotion et mobilité > Mobilité > Campagne de mobilité > Tableau des poste                                                                                                    | es avec une inter   | ntion de mobilité                         | 5                                                         |                            | Porta                            | ail agent > Promo                                                                                                    | otion et mobilité                                                                              | > Mobilité > Ca                                                                                   | impagne de mol                                                                                    | bilité > Tableau des postes vacants                                                                              |                                                                                                    |
| POSTES DONT LE TITULAIRE A<br>DÉCLARÉ UNE INTENTION DE<br>MOBILITÉ<br>La liste des postes publiée est indicative. Elle est établie à partir des postes dor<br>titulaire a déclaré une intention de mobilité.<br>Le logement est donné à titre d'information. Il vous appartient de vérifier cet<br>étément.<br>Pour tout renseignement complémentaire, veuillez-vous adresser aux services<br>académiques.<br>Cliquez sur le nombre pour afficher la liste des postes. | t le                | Mobilité - R<br>du co<br>PERS DIR<br>FORM | OBILITÉ<br>entrée scolaire<br>ps des MEN-<br>s e TAB ENSE |                            |                                  | POSTES<br>La liste des p<br>pourvus à la<br>déclarées à o<br>Le logement<br>élément.<br>Pour tout ren<br>académiques<br>Cliquez sur l | S VACANT<br>ostes públiée (<br>rentrée scolain<br>le jour.<br>est donné à tit<br>seignement co | S PAR A<br>est indicative:<br>précédente «<br>re d'informatio<br>mplémentaire<br>ur afficher la l | CADÉMIE<br>Elle est établie<br>t des demand<br>n. Il vous appa<br>veuillez-vous<br>iste des poste | à partir des postes non<br>es de départ à la retraite<br>intient de vérifier cet<br>adresser aux services<br>es. | HOBILITÉ<br>MOBILITÉ<br>MODIIIÉ - Rentrée scolaire<br>du corps des MEN-<br>PERS DIRE ETAB ENSE<br>FORM |
|                                                                                                    | Académie            | proviseur<br>de lycee                     | proviseur<br>de lp                                        | principal<br>de<br>college | proviseur<br>adjoint<br>de lycee | proviseur<br>adjoint<br>de l.p.                                                                                                    | principal<br>adjoint<br>de<br>college                                                          | directeur<br>d'erea                                                                               | directeur<br>d'erpd                                                                               |                                                                                                    |                                                                                                    |
|                                                                                                    | AIX-<br>MARSEILLE   | 10                                        | 9                                                         | 28                         | 20                               | 7                                                                                                    | 34                                                                                             |                                                                                                   |                                                                                                   |                                                                                                    |                                                                                                    |
|                                                                                                    | AMIENS              | 3                                         | 2                                                         | 11                         | 4                                | 2                                                                                                    | 6                                                                                              |                                                                                                   |                                                                                                   | Cliquer sur l                                                                                                    | e nombre pour                                                                                          |
|                                                                                                    | BESANCON            | 2                                         | 4                                                         | 17                         | 12                               | 4                                                                                                    | 20                                                                                             | 1                                                                                                 |                                                                                                   | afficher la lis                                                                                                  | te des postes                                                                                          |
|                                                                                                    | BORDEAUX            | 12                                        | 5                                                         | 37                         | 20                               | 10                                                                                                    | 42                                                                                             | 1                                                                                                 |                                                                                                   |                                                                                                    |                                                                                                    |
|                                                                                                    | CAEN                | 4                                         | 2                                                         | 28                         | 12                               | 2                                                                                                    | 21                                                                                             | 1                                                                                                 |                                                                                                   |                                                                                                    |                                                                                                    |
|                                                                                                    | CLERMONT<br>FERRAND | 6                                         | 5                                                         | 35                         | 15                               | 3                                                                                                    | 12                                                                                             |                                                                                                   |                                                                                                   |                                                                                                    |                                                                                                    |
|                                                                                                    | CORSE               |                                           |                                                           | 1                          | 1                                |                                                                                                    |                                                                                                |                                                                                                   |                                                                                                   |                                                                                                    |                                                                                                    |
| MINISTÈRE<br>DE L'ÉDUCATION<br>REVERgue Maxani<br>Revergue Maxani<br>Burdengue Maxani                                                                                                    | Da                  | ate de la                                 | a derniè                                                  | re modi                    | fication                         | : 18/09/2                                                                                                    | 2019                                                                                           |                                                                                                   |                                                                                                   | diff_sire                                                                                                    | 12                                                                                                    |

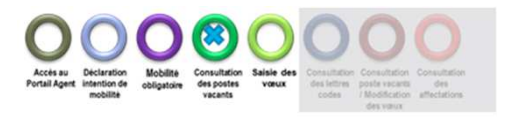

### **CONSULTATION DES POSTES**

| ACCEDER AU CONTENU<br>MINIST<br>DE L'EDUR<br>Breiserferennen<br>DE L'A JEL | PORTAILAGE                                           | NT                      | transfer that is                  | DECONNEXION                                           | Acce  | MINISTÉR<br>DE L'ÉDUCA<br>NATIONALI<br>DE LA JELNI | PORTAILAGE                                                               | NT                      | - Franklin (* 1                   | DECONNEXION                                        |
|----------------------------------------------------------------------------|------------------------------------------------------|-------------------------|-----------------------------------|-------------------------------------------------------|-------|----------------------------------------------------|--------------------------------------------------------------------------|-------------------------|-----------------------------------|----------------------------------------------------|
|                                                                            |                                                      |                         | IMPRIMER I                        | LA PAGE   🗿   A' A'                                   |       |                                                    |                                                                          |                         | MPRIMER                           | RLAPAGE   <b>O</b>   A' A*                         |
| ACCUEIL<br>Portail agent > Promoti                                         | MON DOSSIER MA SITUATION<br>EN BREF PERSONNELLE MA C | ARRIÈRE MC<br>PR        | ON PARCOURS<br>ROFESSIONNEL       | PROMOTION<br>ET MOBILITÉ                              | Porta | ACCUEIL                                            | MON DO SSIER MA SITUATION MA (<br>EN BREF PERSONNELLE MA (               | CARRIÈRE                | MON PARCOURS<br>PROFESSIONNEL     | PROMOTION<br>ET MOBILITÉ                           |
| POSTES D<br>DÉCLARÉ                                                        | ONT LE TITULAIRE A<br>JNE INTENTION DE               |                         |                                   | <b>()</b>                                             |       | POSTES VA                                          | CANTS                                                                    |                         |                                   | •                                                  |
| MOBILITE<br>Académie :<br>Emploi :                                         | AMENS<br>PROVISEUR DE LP                             |                         |                                   | MOBILITÉ                                              |       | Emploi :                                           | PROVISEUR DE LYCEE                                                       |                         |                                   | MOBILITÉ                                           |
|                                                                            |                                                      |                         | Mobilité - I<br>du c<br>PERS DIRI | Rentrée scolaire<br>orps des MEN-<br>E ETAB ENSE FORM |       |                                                    |                                                                          |                         | Mobilité<br>du<br>PERS DI<br>FORM | Rentrée scolaire<br>corps des MEN-<br>RE ETAB ENSE |
| 2 résultat(s)   1                                                          | š21 pages 💽 1 💽                                      |                         |                                   | _                                                     |       | 2 résultat(s)   1 à 2                              | pages: [4] 1 [2]                                                         |                         |                                   |                                                    |
| Département                                                                | Etablissement / commune                              | Catégorie<br>financière | Logement                          | Spécificités                                          |       | Département                                        | Etablissement / commune                                                  | Catégorie<br>financière | Logement                          | Spécificités                                       |
| Oise                                                                       | 0601897L - LYC PROF JULES VERNE -<br>GRANDVILLIERS   | 2                       |                                   | LABEL<br>"LYCEE DES<br>METIERS"                       |       | ALPES-DE-<br>HTE-<br>PROVENCE                      | 0040490L - LYC GT PIERRE-GILLES DE GENNES -<br>04000 DIGNE-LES-BAINS     | 3                       | F5                                |                                                    |
| Oise                                                                       | 0601470X - LYC PROF LAVOISIER - MERU                 | з                       | F4                                | ECLAIR<br>SENSIBLELABE<br>"LYCEE DES<br>METIERS"      |       | BOUCHES-DU-<br>RHONE                               | 0130053M - LYC POLYV JEAN PERRIN - 13395<br>MARSEILLE 10E ARRONDISSEMENT | E                       | F6                                |                                                    |
| 2 résultat(s)   1                                                          | \$2{pages: € 1 .                                     |                         |                                   |                                                       |       | 2 résultat(s)   1 à 2                              | pages : 💽 1 💽                                                            |                         |                                   |                                                    |
| RETOUR                                                                     |                                                      |                         |                                   |                                                       | RE    | TOUR                                               |                                                                          |                         |                                   |                                                    |

Les résultats présentent la liste détaillée des postes

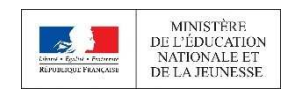

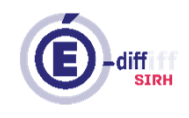

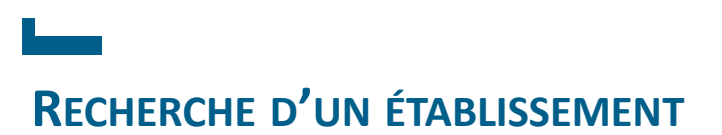

2

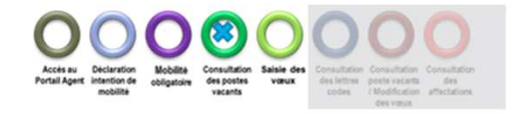

#### ACCUTIL MON DOSSICE MA SITUATION MA CARRIÉRE NON PARCOURS PROMOTION Campagne de mobilité - Rentrée acolaire 📰 1.0 MORE ITE RECHERCHER UN ÉTABLISSEMENT 🧕 MOBILITÉ OBLIGATOIRE : DEMANDE DE RECHERCHE DÉROGATION ----RECHERCHER UN GROUPE DE -----CONTACTS INTENTION DE PARTICIPER À LA MOBILITÉ Pour tout problems de gestion veuillez vous célierer à la robe de service de la campagne ou contacter votre service de gestion. La salate des intervision de mobilité s'autobre autorisée. Vous avez déclaré vern résettes de métallé la **San de la 18:42 (teurs de** DOSSIER DE DEMANDE DE MOBILITÉ Penode de serere des viteux dens les collectivités d'outre-mer et La recherche d'un groupe de communes permet de voir Auguste La privati da salas danardas da mátilió dans las collectorias d'auto-sera el Reyotte, da patricador de la las des gonas vacarás el de la las des pasas dont la tutaria el decision en anistrito en matilió est overin de una de l'amado - hanar de l'amado le contenu du regroupement (liste de toutes les communes) - heure de l'ame)l'arrode mittale de aanere das voeus à partir de l'académie, du département et d'une commune. La portada de a asias des varias La portada de asias des varias La portada de asias des varias La portada de asias des portada de motivita, de publicator de la lam des portas varias de motivita de asias construir de aportado varias sentar de motivita asias construir de aportado publicado - heure de l'errad se 23:35 - heure de l'errad tere periode de modification des vasus Terra minoralia dia montherationi dias interes Pour vous aider vous pouvez consulter les établissements TO COMPACT FRANCHISTER DER FORTER ODAT I E THUL MER A DECLARF MAR INTENTION DE MORE HE en fonction du type, de la catégorie financière, de l'académie et du département. Il est également possible par la suite de RÉSULTATS consulter la fiche d'un établissement donné. Calendrier des résultats Le maissement des paisonneis de dimition d'établiquement d'entergenement ou du formation sont scarrind au cours des phases solvantes :

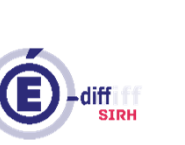

Terra phases (a 2 2 (02:00 - heure de Parte) Zhree plases (a secondation consultation des résultats à partir da 80:80 - Neure de l'arra; - Sprog phases as in the convertigion due misurate a party da annume

(90:90 - heure de l'una)

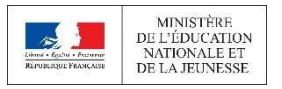

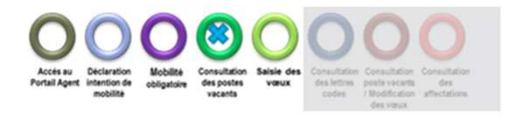

### **RECHERCHE D'UN ÉTABLISSEMENT**

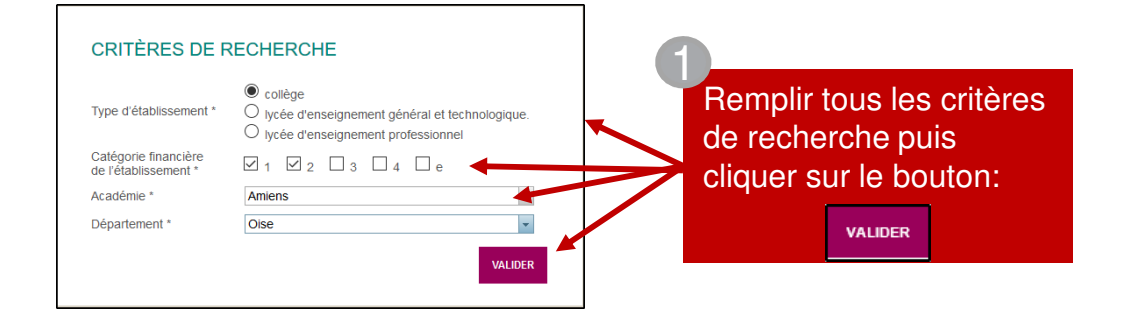

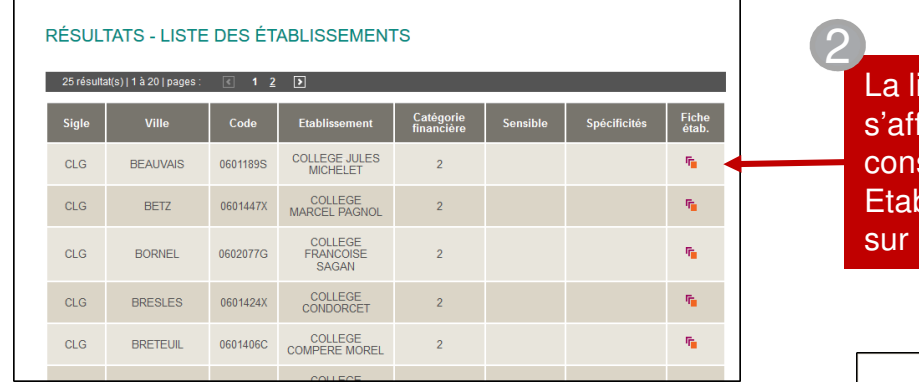

La liste des établissements s'affiche. Il est possible de consulter la « Fiche Etablissement » en cliquant sur le bouton

La fiche établissement comprend les informations tel que les coordonnés, la catégorie financière, les items de complexité et les commentaires.

#### FICHE ÉTABLISSEMENT

Etablissement : 06011985 - COLLEGE JULES MICHELET 3 rue SAINT QUENTIN, 60000 BEAUVAIS Catégorie financière atuelle : 2 Catégorie financière à la prochaine rentrée scolaire : 2

#### Etablissement complexe en terme :

Pilotage d'un établissement : Oui Pédagogie et vie scolaire : Oui Conduite en animation des ressources humaines : Oui Relations avec l'environnement : Non

Commentaire sur l'établissement :

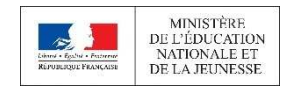

Date de la dernière modification: 18/09/2019

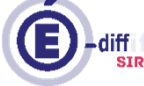

15

• 🔁

MOBILITÉ

établissement : 1

2

Date de la fiche

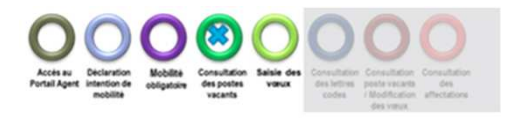

# **RECHERCHE D'UN GROUPE DE COMMUNE**

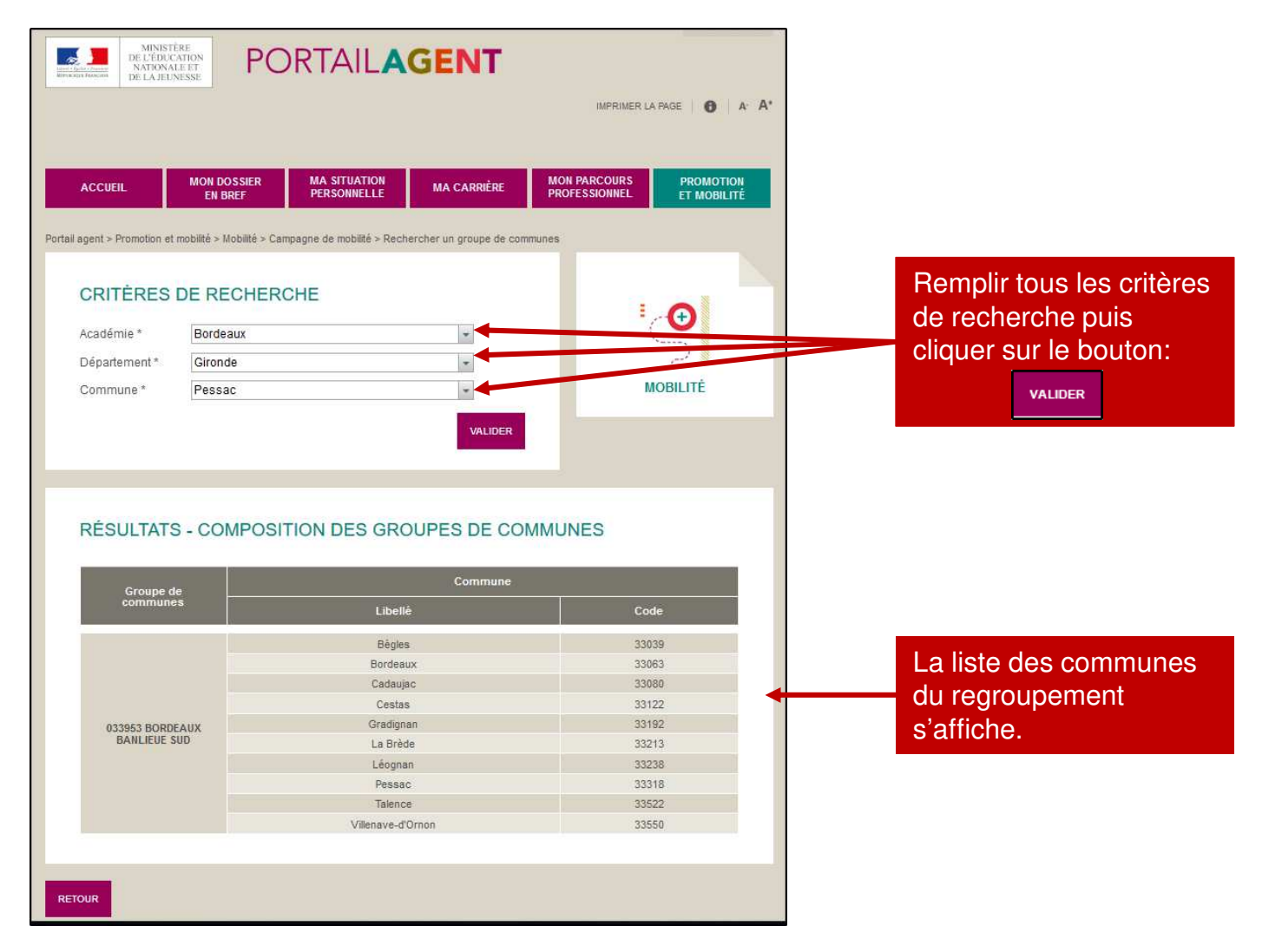

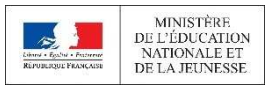

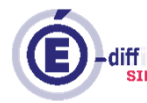

**SAISIE DES VŒUX** 

mobilité

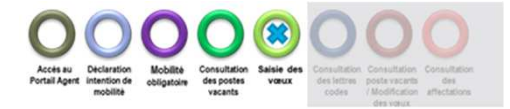

#### DOSSIER DE DEMANDE DE MOBILITÉ Période de saisie des vœux dans les collectivités d'outre-mer et Mavotte La période de saisie des demandes de mobilité dans les collectivités c d'outre-mer et Mayotte, de publication de la liste des postes vacants et de la liste des postes dont le titulaire a déclaré une intention de mobilité était ouverte du mobilité était ouverte du mobilité était o (23:59 - heure de Paris) Consulter le calendrier des demandes de Période initiale de saisie des vœux La période de saisie des demandes de mobilité, de publication de la liste IN des postes vacants et de la liste des postes dont le titulaire a déclaré une intention de mobilité est ouverte du (00:01 - heure de Paris) au (23:59 - heure de Paris). 1ère période de modification des vœux La 1ère période de modification des vœux et la publication de la liste 1P heure de Paris) au (23:59 - heure de Paris). 2ème période de modification des vœux 2P La 2ème période de modification des vœux et la publication des postes vacants réactualisés sera ouverte du (00:01 - heure de Paris) au (23:59 - heure de Paris) SAISIR UNE DEMANDE DE MOBILITÉ Accéder à la saisie de la demande de mobilité To consulter la liste des postes dont le titulaire a déclaré une intention de mobilité The CONSULTER LA LISTE DES POSTES VACANTS LETTRES CODES La consultation de votre fiche lettres codes sera disponible à partir du (08:00 - heure de Paris). RÉSULTATS Calendrier des résultats Le mouvement des personnels de direction d'établissement d'enseignement ou de formation sera examiné au cours des phases suivantes - 1ère phase le consultation des résultats à partir du (00:01 - heure de Paris).

(00:01 - heure de Paris)

- 3ème phase le consultation des résultats à partir du (00:01 - heure de Paris)

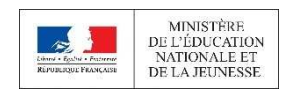

Date de la dernière modification: 18/09/2019

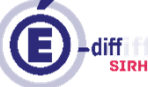

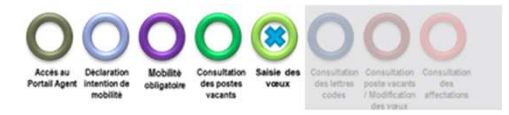

DECONNEXION

Annual Annual Company

### SAISIE DES VŒUX - MOTIF

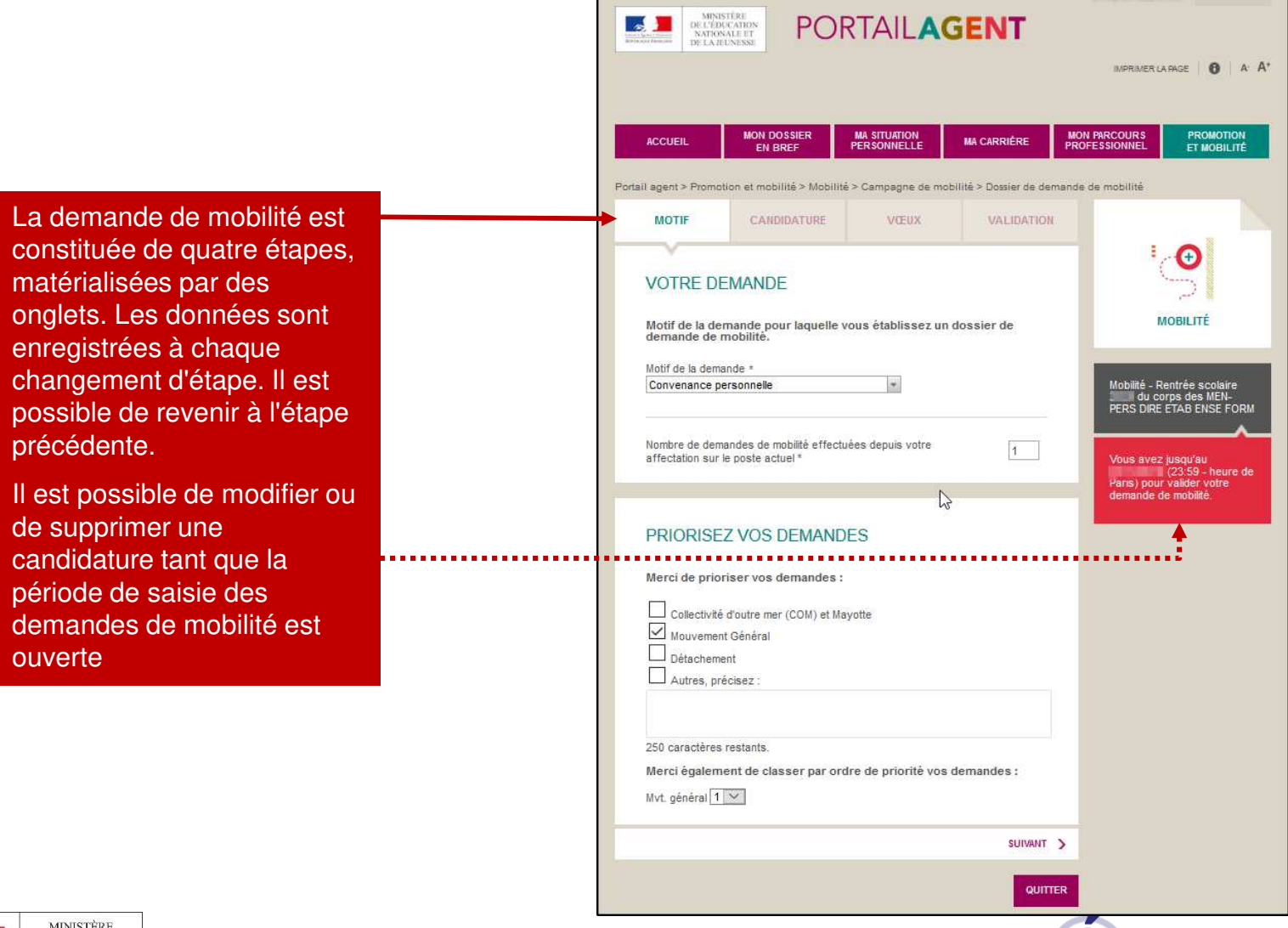

ADDEDER AU CONTENU

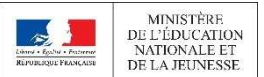

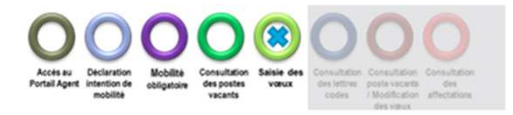

# SAISIE DES VŒUX - CANDIDATURE

| ACCUEIL MON DOSSIER MA SITUATION MA CARRIÈRE<br>EN BREF PERSONNELLE MA CARRIÈRE<br>agent > Promotion et mobilité > Mobilité > Campagne de imobilité > Dossier de demande d<br>MOTIF CANDIDATURE VŒUX VALIDATIO            | 5 | INFORMATIONS RELATIVES À VOTRE CONJOINT Merci de renseigner les champs ci-dessous : Nom d'usage * Nom de famile Prénom *                                                                                                    |
|----------------------------------------------------------------------------------------------------|---|----------------------------------------------------------------------------------------------------|
| INFORMATIONS PERSONNELLES Merci de renseigner les champs ci-dessous : N° de téléphone mobile sur lequel vous souhaitez être joint(e) pour foute question relative à la mobilité, y compris pendant les vacances scolaires | ₽ | Uaite de nassance                                                                                                    |
| Avez-vous un conjoint ?   Out O Non  Votre photo  Audures votree Photo                                                                                                    |   | SI VOTRE CONJOINT EST FONCTION         L'ÉDUCATION NATIONALE         Merci de renseigner les champs ci-dessous :         Académie d'affectation *         liste des académies -         Etbilissement d'affectation *         Compus ée l'établissement *         PACG - Principal de collège *         PACG - Principal de collège *         Corps *         liste des corps                                                                                                    |
| INFORMATIONO DEL ITUES À NOTRE CONJOINT                                                                                                    | - | Fonction / Discipline *       ADLY - Proviseur adjoint de tyce       Catégorie financière : 4         ADLP - Proviseur adjoint de tyce       ADLP - Proviseur adjoint de tyce       Dans le caso ùvous étes logé, votre logement est-il accessible aux personnes handicapées ?         OBSERVATIONS PARTICULIÈRES       Ancienneté de direction       CLAUSE DE SAUVEGARDE                                                                                                    |
|                                                                                                    |   | Saisissez vos observations particulières ci-dessous : Ancienneté de direction * Ancienneté de poste Ancienneté de poste Ancienneté de poste (affectation Ancienneté de poste (affectation Ancienneté d |

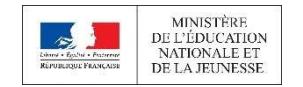

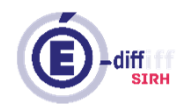

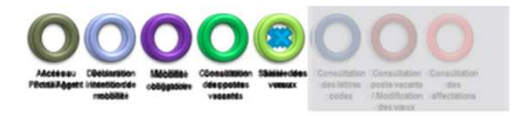

### **SAISIE DES VŒUX - CANDIDATURE**

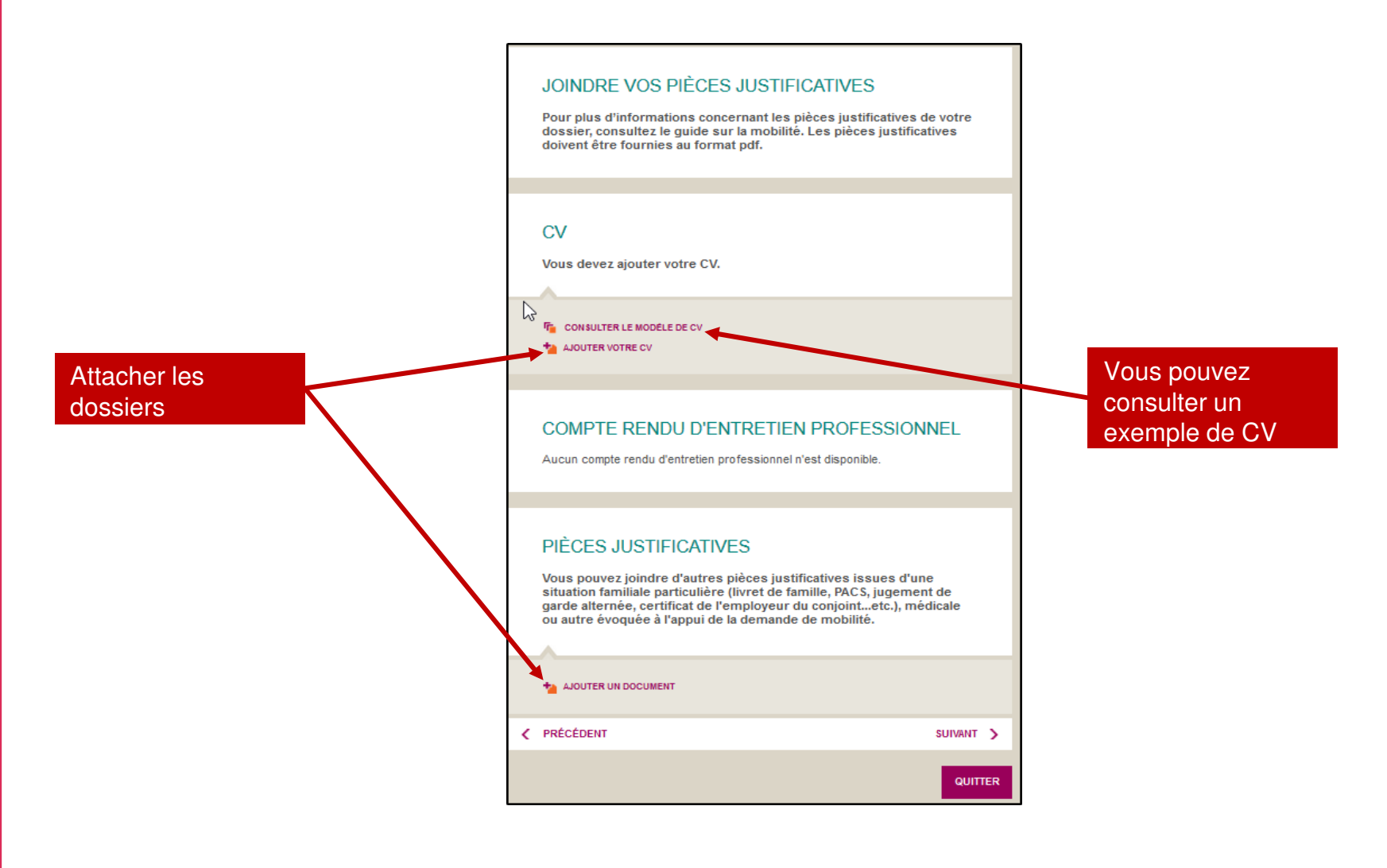

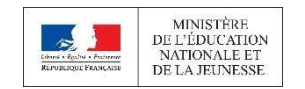

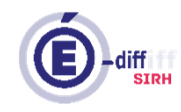

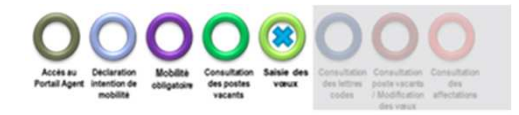

### SAISIE DES VŒUX – VŒUX

|                                                                           | v                                                                                                   |                                                                       |                                                                              |                                             |
|---------------------------------------------------------------------------|----------------------------------------------------------------------------------------------------|-----------------------------------------------------------------------|------------------------------------------------------------------------------|---------------------------------------------|
| PÉRIODE DE S                                                              | AISIE DES VŒUX                                                                                      |                                                                       |                                                                              |                                             |
| Vous êtes en période in<br>Les vœux sont examiné<br>Vous pouvez saisir 10 | nitiale de saisie des vœux de m<br>és prioritairement dans l'ordre (<br>vœu(x) au maximum de chef d | ibilité <mark>INI</mark><br>ù ils ont été formulés.<br>établissement. | MOBILITÉ                                                                     |                                             |
| Vous pouvez saisir 10<br>Vous avez jusqu'au (<br>votre demande de n       | vœu(x) au maximum de chef d<br>(23:59 - heure de<br>nobilité.                                       | tablissement adjoint.<br>Paris), pour valider                         | Mobilité - Rentrée scolaire<br>du corps des MEN-<br>PERS DIRE ETAB ENSE FORI | м                                           |
|                                                                           |                                                                                                    |                                                                       |                                                                              |                                             |
| VOEUX SUR PO<br>D'OUTRE-MER                                               | OSTE DE CHEF D'ET<br>ET MAYOTTE                                                                     | ABLISSEMENT EN                                                        | COLLECTIVITE                                                                 |                                             |
| VOEUX SUR PO<br>COLLECTIVITÉ                                              | OSTE DE CHEF D'ÉT<br>D'OUTRE-MER ET I                                                               | ABLISSEMENT AD.<br>MAYOTTE                                            | IOINT EN                                                                     |                                             |
| VOEUX SUR PO                                                              | OSTE DE CHEF D'ÉT                                                                                   | ABLISSEMENT - M                                                       | DUVEMENT GÉNÉRAL                                                             | Vous pouvez saisir des vœux sur poste de ch |
| 1 AJOUTER UN VIEU DE C                                                    | CHEF D'ÉTABLISSEMENT                                                                                |                                                                       | •                                                                            | d'établissement adjoint.                    |
| VOEUX SUR PO<br>GÉNÉRAL                                                   | OSTE DE CHEF D'ÉT                                                                                   | ABLISSEMENT AD                                                        | IOINT - MOUVEMENT                                                            |                                             |
| NOUTER UN VŒU DE C                                                        | CHEF D'ÉTABLISSEMENT ADJOINT                                                                        |                                                                       | 1                                                                            |                                             |
| PRÉCÉDENT                                                                 |                                                                                                    |                                                                       | SUIVANT                                                                      |                                             |

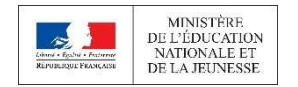

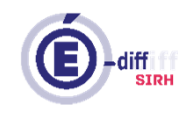

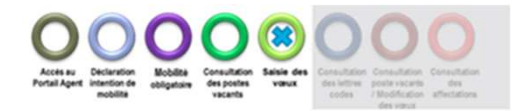

### SAISIE DES VŒUX – VŒUX

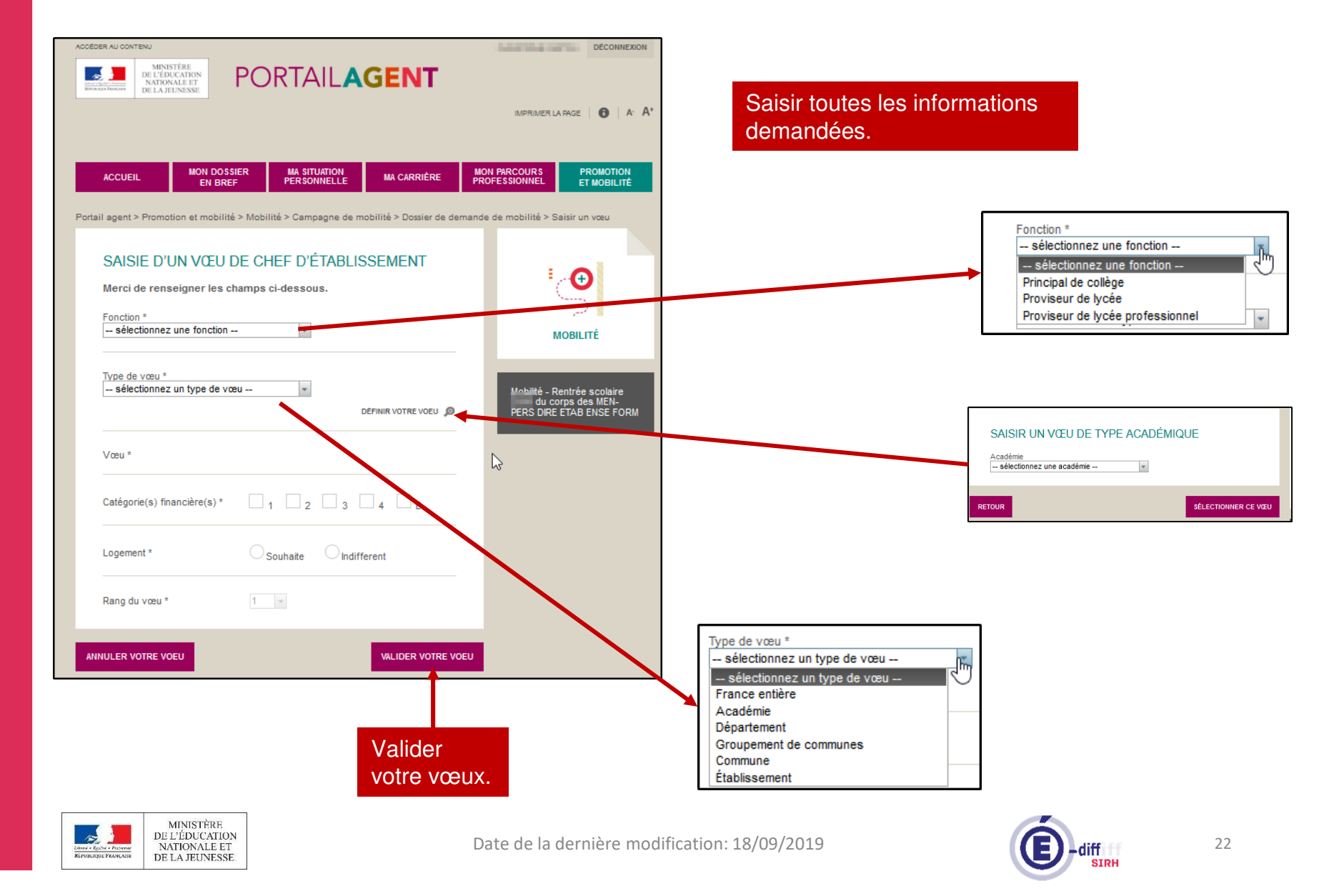

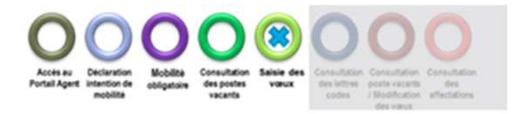

## SAISIE DES VŒUX - VALIDATION

|                                  |                                                      | IMPRIMER LA FAGE   6   A' A*                     |  |
|----------------------------------|------------------------------------------------------|--------------------------------------------------|--|
|                                  |                                                      |                                                  |  |
| ACCUEIL MON DOS                  | SIER MA SITUATION MA CARRIÈRE                        | MON PARCOURS PROMOTION                           |  |
| EN BRE                           | F PERSONNELLE                                        | PROFESSIONNEL ET MOBILITE                        |  |
| ill agent > Promotion et mobilit | é > Mobilité > Campagne de mobilité > Dossier de der | nande de mobilité > Saisir un vœu                |  |
| SAISIE D'UN VŒU                  | DE CHEF D'ÉTABLISSEMENT                              |                                                  |  |
| Merci de renseigner les c        | hamps ci-dessous.                                    |                                                  |  |
| Fonction *                       |                                                      |                                                  |  |
| Principal de collège             | *                                                    | MOBILITÉ                                         |  |
| Type de vœu *                    |                                                      |                                                  |  |
| Académie                         | *                                                    | Mobilité - Rentrée scolaire<br>du corps des MEN- |  |
|                                  | MODIFIER VOLKE VOED                                  | PERS DIRE ETAB ENSE FORM                         |  |
| Vœu *                            | AMENS                                                |                                                  |  |
| Catégorie(s) financière(s) *     | ✓ 1 ✓ 2 □ 3 □ 4 □ E                                  |                                                  |  |
|                                  | 0                                                    |                                                  |  |
| Logement *                       | O Souhaite Indifferent                               |                                                  |  |

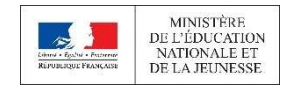

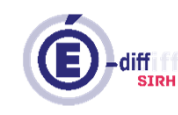

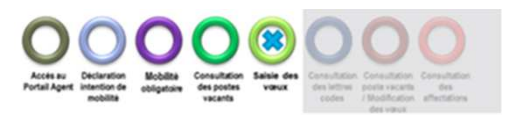

### **SAISIE DES VŒUX - IMPRESSION**

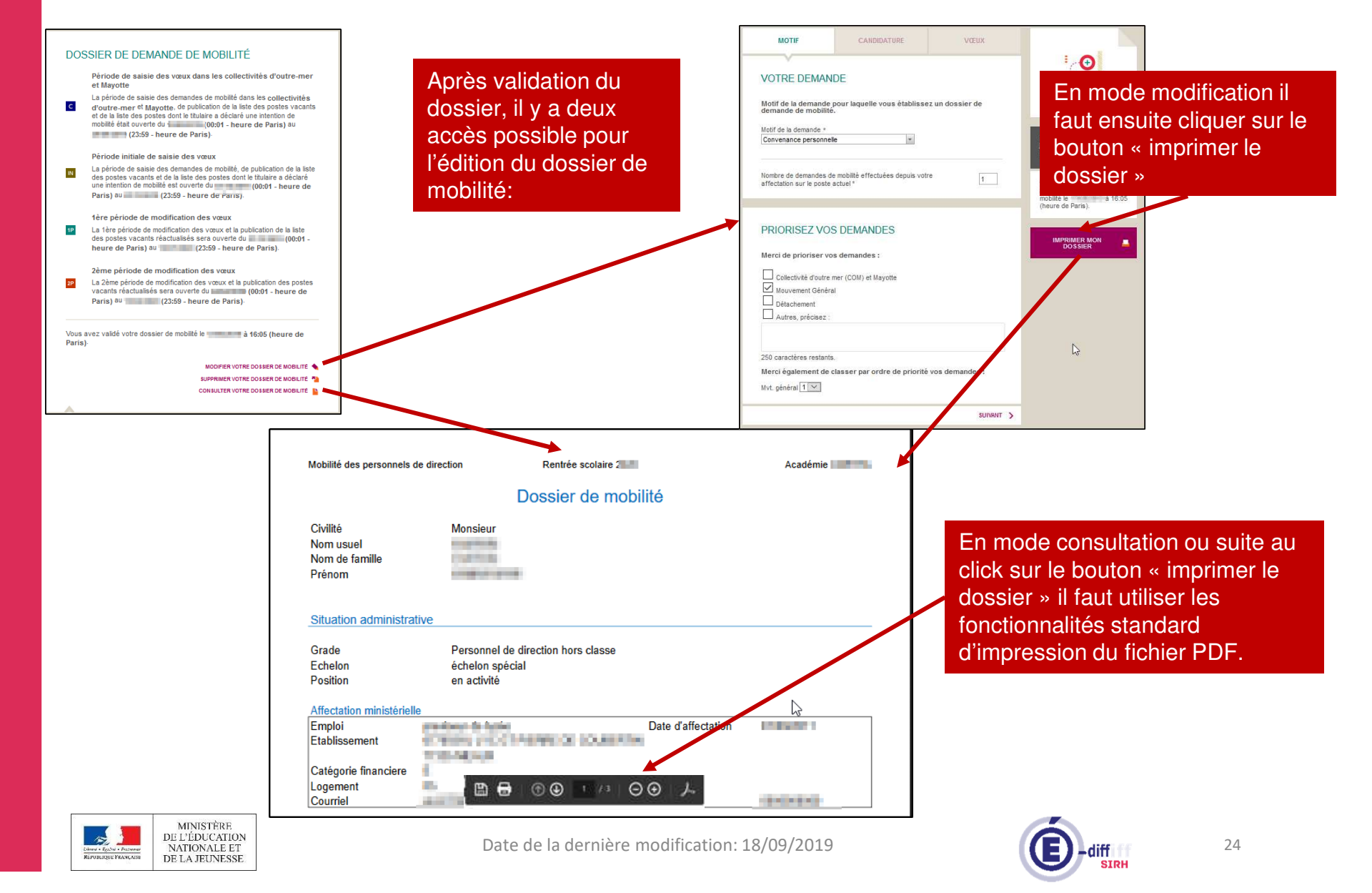

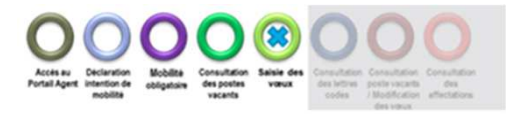

### **SAISIE DES VŒUX – VALIDATION**

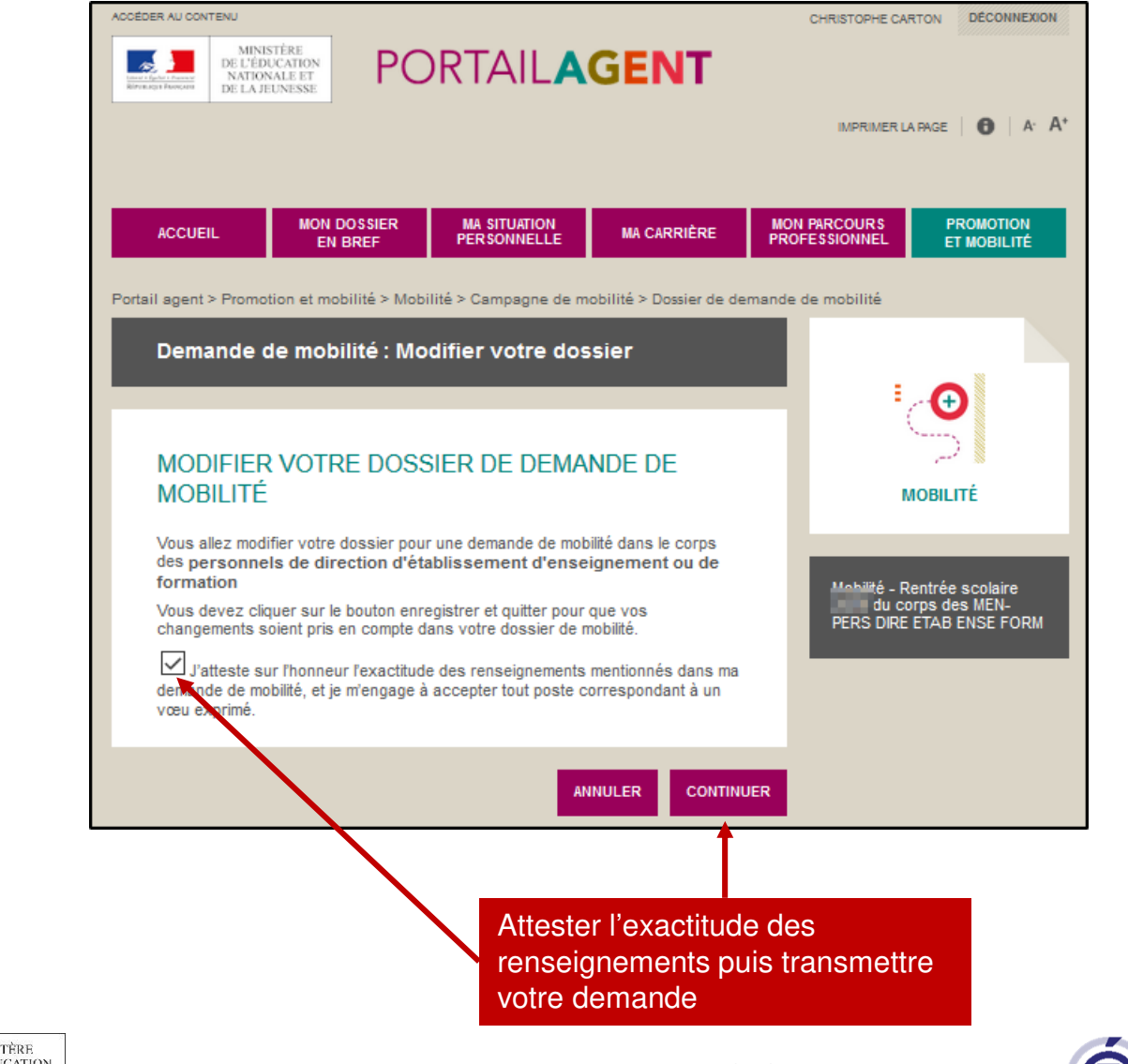

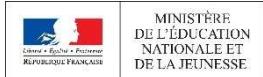

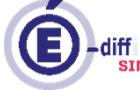

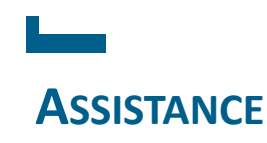

En cas de difficulté pour se connecter ou utiliser le Portail Agent, une plateforme d'assistance est à disposition par mail:

sirhen-portail-agent@ac-toulouse.fr

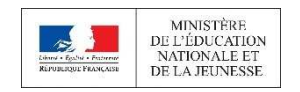

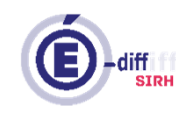